# Dell EMC PowerVault ME484 JBOD ストレージ エンクロージャ 導入ガイド

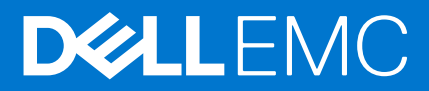

| Identifier | GUID-5B8DE7B7-879F-45A4-88E0-732155904029 |
|------------|-------------------------------------------|
| Version    | 15                                        |
| Status     | Translation Validated                     |
|            |                                           |

メモ、注意、警告

() メモ: 製品を使いやすくするための重要な情報を説明しています。

🔼 注意: ハードウェアの損傷やデータの損失の可能性を示し、その危険を回避するための方法を説明しています。

▲ 警告:物的損害、けが、または死亡の原因となる可能性があることを示しています。

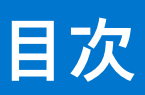

| 章 1: 作業を開始する前に                                        | 4                                     |
|-------------------------------------------------------|---------------------------------------|
| はじめに                                                  | 4                                     |
| システム要件                                                | 5                                     |
| 多数の LUN を Linux ホストに接続している場合のフェールオーバーの課題              | 5                                     |
| その他の情報                                                |                                       |
|                                                       |                                       |
| 音?ラックへのエンクロージャのマウント                                   | 7                                     |
|                                                       | ייייייייייייייייייייייייייייייייייייי |
| ノックマウント レール キット                                       | / /<br>ح                              |
| ME464 JBOD の取り1                                       | /                                     |
|                                                       |                                       |
| 草 3: ディスク ドライブ モジュールの設置                               | 9                                     |
| ME484 JBOD ストレージ エンクロージャ内の DDIC                       | 9                                     |
| ドロワーへの DDIC の取り付け                                     | 9                                     |
|                                                       |                                       |
| 章 4: ME484 JBOD ストレージ エンクロージャへのホスト サーバのケーブル接続         | 11                                    |
| ケーブル接続に関する考慮事項                                        |                                       |
| 拡張エンクロージャのケーブルの要件                                     |                                       |
| MF484 JBOD ストレージ エンクロージャのケーブル接続                       |                                       |
| バックエンド ケーブルのラベル付け                                     |                                       |
|                                                       |                                       |
|                                                       | 15                                    |
| 早 <b>3. LED</b>                                       | 15<br>15                              |
| ME464 JBOD ストレーシェンクローシャの LED                          | IO                                    |
| I2 GDPS 拡張センュールの LED                                  |                                       |
| DDIG LEDS                                             |                                       |
| Drawer LEDs                                           |                                       |
| Fan cooling module LEDs                               |                                       |
| Ops panel                                             | 18                                    |
| PSU LEDs                                              |                                       |
|                                                       |                                       |
| 章 6: PowerTools Server Hardware Manager ソフトウェアのセットアップ | 20                                    |
| PowerTools Server Hardware Manager の Windows へのインストール |                                       |
| ゲラフィカルインストール                                          |                                       |
| PowerTools Server Hardware Manager の Linux へのインストール   |                                       |
| グラフィカルインストール                                          |                                       |

| Identifier<br>Version | GUID-47C647A5-069B-43E5-9B73-48824290BACA |
|-----------------------|-------------------------------------------|
| Status                | Translation Validated                     |
|                       | 作業を開始する前に                                 |

このドキュメントでは、ME484 JBOD の構成に重点を置いています。

Dell EMC は、SAS HBA を搭載した PowerEdge サーバーに接続された直接接続 JBOD としての ME484 の使用をサポートしています。ホスト サーバーに複数の ME484 JBOD が接続されている場合にサポートされるドライブの最大数は 336 ドライブです。

その他のすべてのサポートされる ME4 Series の構成については、『Dell EMC PowerVault ME4 Series ストレージ システム導入ガイ ド』を参照してください。

このドキュメントには、Dell EMC の管理下にないサード パーティーのコンテンツが含まれている場合があります。サード パーティーのコンテンツの言語が、Dell EMC コンテンツの現在のガイドラインと一致していない可能性があります。Dell EMC は、関連するサード パーティーによってコンテンツが更新された後、このドキュメントを更新する権利を有します。

### トピック:

- ・ はじめに
- システム要件
- その他の情報

| Identifier | GUID-B60E5E7F-631C-49E1-87B4-D472482CF8FA |
|------------|-------------------------------------------|
| Version    | 5                                         |
| Status     | Translation Validated                     |
|            |                                           |

# はじめに

ME484 エンクロージャが I/O モジュール (IOM)を使用してホスト サーバからアクセスされる場合、ME484 JBOD ストレージ エンクロージャと呼ばれます。ME484 JBOD ストレージ エンクロージャには、物理ディスク ドライブ、IOM、ファン、電源装置ユニット (PSU) などのさまざまなハードウェア コンポーネントが含まれています。

# <u> ├ 注意</u>: この文書にある手順を実行する前に、『安全、環境および規制情報』マニュアルで、重要な安全情報を参照してください。

 
 (i) メモ: このドキュメントでは、I/O モジュールは IOM と呼ばれます。その他の Dell EMC ドキュメントには、エンクロージャ管 理モジュール(EMM)への参照が含まれている場合があります。ME484 JBOD では、これら2つの用語は交換可能で、同じモ ジュールについて言及しています。

ホスト サーバーで実行されている PowerTools Server Hardware Manager ソフトウェアを使用して、ME484 JBOD を管理します。ホ スト サーバーでは、管理ソフトウェアとストレージ エンクロージャはインバンド SAS 接続を使用して管理リクエストとイベント 情報を伝達します。ホストとストレージ エンクロージャの間に複数のデータ パスを構築することもできます。複数パスを構築す ると、単一のパスが損失しても、ストレージ エンクロージャ上のデータへのアクセスが失われることはありません。

導入プロセスには、次の手順が含まれます。

- ハードウェアの取り付け
- 初期システム設定
- PowerTools Server Hardware Manager のインストール

PowerTools Server Hardware Manager ツールにより、管理者はストレージ エンクロージャを監視およびアップデートして最適な操作性を実現できます。PowerTools Server Hardware Manager は、Microsoft Windows および Linux オペレーティング システムでサポートされています。サポート対象の特定のオペレーティング システムの詳細については、Dell.com/support で[Dell EMC PowerVault ME484 JBOD ストレージ エンクロージャ サポート マトリックス]を参照してください。

| 1 |            |
|---|------------|
|   | Identifier |
|   | Version    |
| l | Statua     |

GUID-1C3FA183-6B23-460D-922E-F634E39B2576

Translation Validated

Δ

# システム要件

ME484 JBOD のハードウェアとソフトウェアを設置および設定する前に、サポート対象のオペレーティング システムがホスト サ ーバーにインストールされていること、および最小システム要件が満たされていることを確認します。

ME484 JBOD は、Windows および Linux のオペレーティング システムをサポートします。

() メモ: ME484 JBOD でサポートされている特定のオペレーティング システムの詳細については、Dell.com/support で Dell EMC PowerVault ME484 JBOD Storage Enclosure Support Matrix を参照してください。

| Identifier | GUID-516EE82A-0888-4279-A968-EF87EA630A80 |
|------------|-------------------------------------------|
| Version    | 1                                         |
| Status     | Translation Validated                     |
|            |                                           |

## 多数の LUN を Linux ホストに接続している場合のフェールオーバーの課 題

多数の LUN (LUN 数 84)を Linux ホストに接続している場合、フェールオーバー後に、LUN をホストに再接続できないことがあ ります。この課題により、Red Hat Enterprise Linux 8 および SUSE Linux Enterprise Server 15 を実行しているホストに影響が及びま す。

以下のセクションでは、この課題を解決する方法について説明します。

## Red Hat Enterprise Linux 8

ホストに LUN をマッピングする前に、/etc/fstab ファイルを編集し、ME484 JBODLUN のすべての x-systemd.devicetimeout エントリーで、デバイスのタイムアウト設定値を0にします。[]。

- <options>列に defaults 値が表示されている場合は、defaults 値を、デバイスのタイムアウト設定値0に置き換えます。
- <options>列にデバイスのタイムアウト設定がすでに含まれている場合は、最後の設定の末尾にコンマを追加して、デバイスのタイムアウト設定値を0にします。

## SUSE Linux Enterprise Server 15

- 1. ME484 JBOD をホストに接続します。
- 2. multipath.conf ファイルを設定します。
- 3. ホストが起動したときに、以下のコマンドを実行してマルチパスを有効にします。

```
dracut --force --add multipath
dracut -f -v
dracut -v -f --add multipath
```

4. ホストを再起動します。

| その他の情報     |                                           |
|------------|-------------------------------------------|
| Status     | Translation Validated                     |
| Version    | 3                                         |
| Identifier | GUID-D32A6BBD-0BCF-4983-BE20-AD4C2EF29A32 |

ME484 JBOD の製品マニュアルには次の内容が含まれています。

- Dell EMC PowerVault ME4 Series Storage System Owner's Manual では、ME4 Series のシステム ハードウェア機能についての情報が記載されており、システムのトラブルシューティング方法、およびシステム コンポーネントの取り付けまたは交換について説明されています。
- Dell EMC Storage PowerTools Server Hardware Manager Administrator's Guide では、Server Hardware Manager ソフトウェアを使用して ME484 JBOD を管理する方法について説明しています。

 Dell EMC PowerVault ME484 JBOD Storage Enclosure Support Matrix および Dell EMC Storage PowerTools Server Hardware Manager Support Matrix には、Server Hardware Manager ソフトウェアに対するソフトウェアおよびハードウェアの互換性要件 についての情報が記載されています。

(i) メモ: ME484 JBOD に関する追加のドキュメントについては、Dell.com/support []を参照してください。

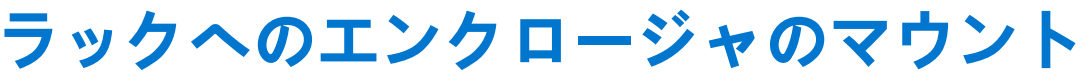

2

この項では、 ME484 JBOD を開梱し、取り付け準備を行い、安全にエンクロージャをラックにマウントする方法について説明します。

### トピック:

- ラックマウントレールキット
- ME484 JBOD の取り付け

| Identifier | GUID-83198240-F97D-414C-89AC-78340B3CFC3F |
|------------|-------------------------------------------|
| Version    | 2                                         |
| Status     | Translation Validated                     |
| ラックマ       | ウント レール キット                               |

19 インチ ラック キャビネットではラック マウンティング レールを使用できます。

レールはエンクロージャの最大重量に合わせて設計およびテストされています。ラック内のスペースを無駄にせず複数のエンク ロージャを取り付けることができます。これ以外のマウンティング ハードウェアを使用すると、ラックのスペースが無駄になる場 合があります。使用予定のラックに適したマウンティング レールが入手可能か確認するには、Dell EMC にお問い合わせください。

| Identifier | GUID-5DDB80A3-FCE1-4F37-A7FE-4388DA5F222C |  |
|------------|-------------------------------------------|--|
| Version    | 6                                         |  |
| Status     | Translation Validated                     |  |
|            |                                           |  |

# ME484 JBOD の取り付け

ME484 JBOD は、ディスクが取り付けられていない状態で出荷されます。

J メモ: 重量の関係により、エンクロージャは DDIC を取り付けない状態でラックに取り付けてください。また、エンクロージャの重量を軽減するため、背面パネルの CRU を取り外してください。

前面ポストから背面ポストまでのレール キットの調整範囲は、660 mm~840 mm です。この範囲は、ラック仕様 IEC 60297 に収まる、奥行きが1メートルのラックに適しています。

- 1. レールキットを付属品ボックスから取り出し、損傷がないか調べます。
- 2. 事前に組み立てられたレールがラックの正しい長さであることを確認します。
- 3. レールをラックに取り付けるには、次の手順を実行します。
  - a. レールの位置固定ネジを緩めます。
  - b. ラックにレールを取り付けるためのラックの穴を見つけて、レール ピンを背面ラック ポストに差し込みます。
  - c. レールを前面と背面ラック ポストの間に合うように伸ばし、レール ピンを前面ラック ポストに差し込みます。

     メモ: レール ピンが前面と背面ラック ポストのラックの穴にしっかり差し込まれていることを確認します。
  - d. クランプ ネジを使用して、レールをラック ポストに固定し、レールの位置固定ネジを締めます。
  - e. 背面の4つのスペーサー クリップ(図外)がラック ポストのエッジにはまっているか確認します。

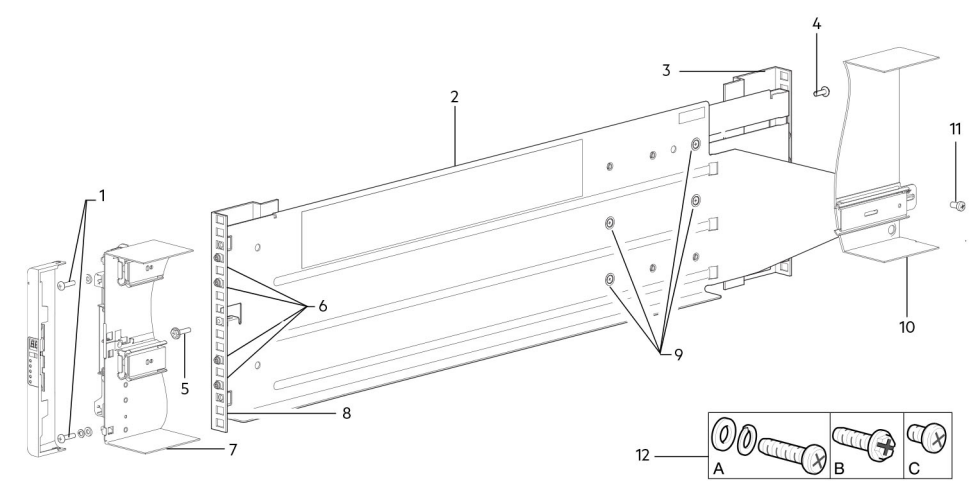

図 1. レールのラックへの取り付け(図は 5U エンクロージャの左側レール)

| アイテム | 説明                 | アイテム | 説明                                                              |
|------|--------------------|------|-----------------------------------------------------------------|
| 1    | エンクロージャの締め付けネジ(A)  | 7    | ME484 JBOD <b>のシャーシ セクション</b> (参照用)                             |
| 2    | 左レール               | 8    | 前面ラック ポスト(角穴)                                                   |
| 3    | 背面ラック ポスト(角穴)      | 9    | 位置固定ネジ                                                          |
| 4    | クランプ ネジ ( B )      | 10   | ME484 JBOD <b>のシャーシ セクション</b> (参照用)                             |
| 5    | クランプ ネジ ( B )      | 11   | エンクロージャの締め付けネジ(C)                                               |
| 6    | レール ピン(レールごとに 4 個) | 12   | ラックマウントの取り付けで使用されるレール<br>キット ファスナー(A =締め付け、B =クラン<br>プ、C =締め付け) |

### 表 1. レールのラックへの取り付け

### f. 前の手順を繰り返して、他のレールをラックに取り付けます。

- 4. エンクロージャをラックに取り付けます。
  - a. エンクロージャを持ち上げて、取り付けたラック レールに合わせます。

    <u>
    入
    注意: エンクロージャを安全に持ち上げてラックに設置するためには、機械式リフトが必要です。
    </u>
  - b. 完全に装着されるまで、エンクロージャをレールに滑り込ませます。
  - c. 締め付けネジを使用してエンクロージャの前面をラックに固定します。
  - d. エンクロージャの背面の締め付けネジを使用して、エンクロージャの背面をスライド ブラケットに固定します。

背面パネル モジュールを再度挿入し、DDIC をドロワーに取り付けます。『Dell EMC PowerVault ME4 Series ストレージ システム オ ーナーズ マニュアル』に記載の手順を参照してください。

- IOM の取り付け
- ファン冷却モジュールの取り付け
- PSU の取り付け
- DDIC の取り付け

|                                           | Status |                            |
|-------------------------------------------|--------|----------------------------|
| Version Z<br>Statue Translation Validated | Status |                            |
|                                           | Status | Z<br>Translation Validated |

ME484 JBOD ストレージ エンクロージャで使用されているディスク ドライブ モジュールは、キャリア内ディスク ドライブ (DDIC)と呼ばれます。

### トピック:

- ME484 JBOD ストレージ エンクロージャ内の DDIC
- ・ ドロワーへの DDIC の取り付け

| Identifier | GUID-039351FD-5CC5-4ADA-8972-70481B4270A3 |
|------------|-------------------------------------------|
| Version    | 2                                         |
| Status     | Translation Validated                     |
|            |                                           |

# ME484 JBOD ストレージ エンクロージャ内の DDIC

各ディスク ドライブは、適切な SAS キャリア移行カードを使用してディスク ドライブをドロワーにしっかりと挿入できるように する DDIC に取り付けられます。

DDICには、方向を指示する矢印の付いたスライド ラッチ ボタンが備えられています。スライド ラッチによって、DDICをドロワー内のディスク スロットに取り付けて固定することができます。スライド ラッチはまた、DDIC をスロットから外してドロワーから取り外すためにも使用できます。DDICにはドライブ障害 LED が1個付いており、ディスク ドライブに障害が発生すると橙色に点灯します。

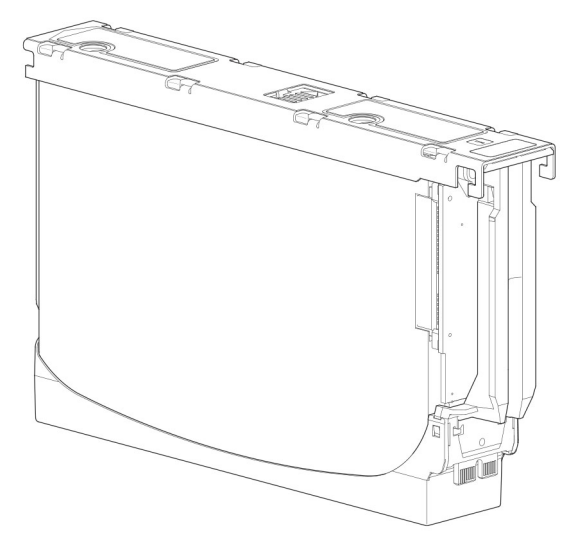

図 2. DDIC 内の 3.5 インチ ディスク ドライブ

| ドロワーへの DDIC の取り付け |                                           |  |
|-------------------|-------------------------------------------|--|
| Status            | Translation Validated                     |  |
| Version           | 3                                         |  |
| Identifier        | GUID-3E82C476-A21A-4183-80B7-B53E9E5A1D21 |  |

ME484 JBOD ストレージ エンクロージャは、出荷時に DDIC が取り付けられていません。ドロワーに DDIC を取り付ける前に、次のガイドラインに合致していることを確認してください。

• エンクロージャでサポートされる最小ディスク数は、28台(各ドロワーに14台)です。

- DDIC は行を埋めるようにディスク スロットに追加する必要があります (一度に 14 台のディスク)。
- 各ドロワーの前面を起点として、DDICを番号順に、上部ドロワーと下部ドロワーに交互に取り付けます。たとえば、最初に上部ドロワーのスロット 0~13 に取り付け、次に下部ドロワーの 42~55 に取り付け、それからスロット 14~27 に取り付ける、などとなります。
- 取り付ける行の数は、上部ドロワーと下部ドロワーの間で複数行違わないようにする必要があります。
- ハード ディスク ドライブ (HDD) とソリッドステート ドライブ (SDD) を同じドロワー内に混在させることができます。
- 同じ行に取り付ける HDD は、回転速度が同じものにしてください。

次の図は、DDICを完全に装着したドロワーを示しています。

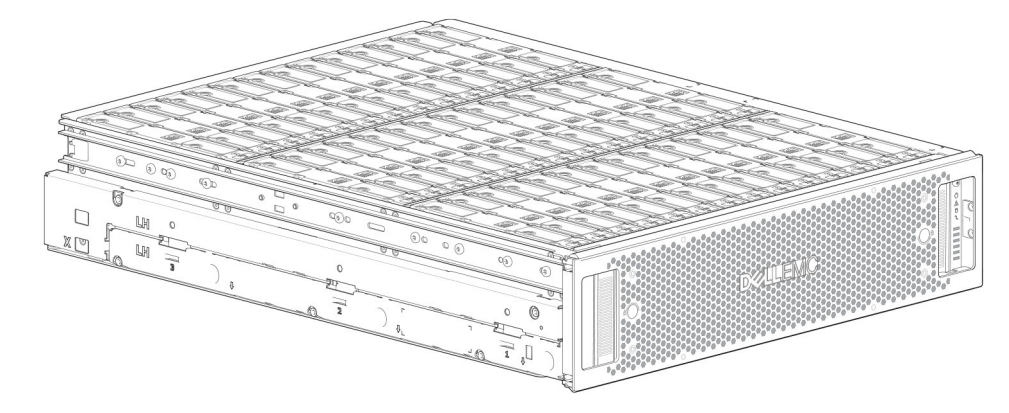

図 3. DDIC を完全に装着した ME484 JBOD のドロワー

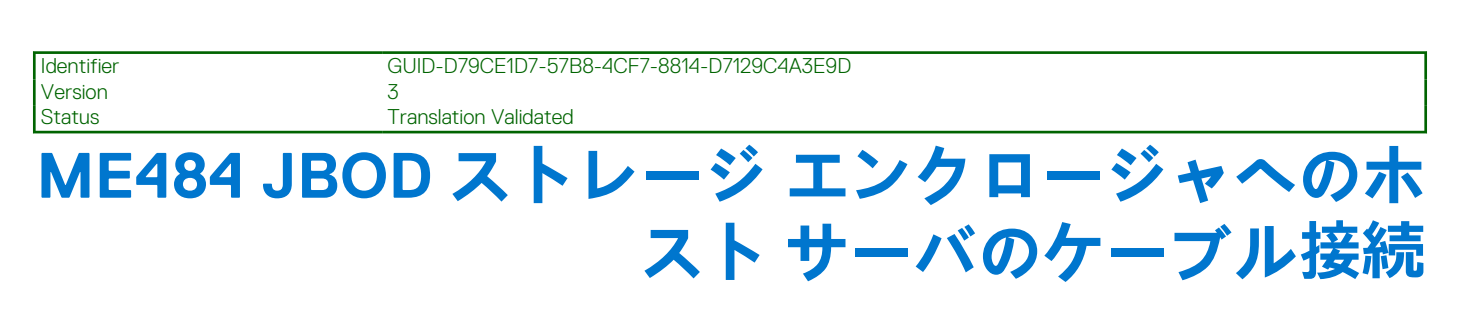

4

この項では、ホスト サーバを ME484 JBOD ストレージ エンクロージャに接続できるさまざまな方法について説明します。 トピック:

- ケーブル接続に関する考慮事項
- ME484 JBOD ストレージ エンクロージャのケーブル接続
- バックエンドケーブルのラベル付け

| Identifier | GUID-505BCDF1-D0D5-4C92-8BED-7346CF837BCC |
|------------|-------------------------------------------|
| Version    | 2                                         |
| Status     | Translation Validated                     |
|            |                                           |

ME484 JBOD ストレージ エンクロージャをホスト サーバおよび他の ME484 JBOD ストレージ エンクロージャにケーブル接続す る方法は複数あります。

使用される特定の構成は、ストレージ容量、ホスト サーバとエンクロージャ両方の回復性レベル、および使用されているオペレー ティング システムによって異なります。

| 北渡テンクロ     |                                           |
|------------|-------------------------------------------|
| Status     | Translation Validated                     |
| Version    | 3                                         |
| Identifier | GUID-9F9AD796-BC31-4089-A62B-D36CD0678BC4 |
| Idoptifior |                                           |

## 拡張エンクロージャのケーブルの要件

ME484をホストサーバに接続するときは、下記のケーブル接続ガイドラインに従ってください。

- SAS ケーブルを JBOD モジュールに接続する場合、サポートされている HD ミニ SAS x4 ケーブルのみを使用します。
- 認定された HD ミニ SAS HD ミニ SAS 0.5 m (1.64 フィート)ケーブルは、ラック内のカスケード接続のエンクロージャを接続するために使用されます。
- どのような構成においても、許容されるエンクロージャ ケーブルの長さは、最長2m(6.56 フィート)です。
- 2個を超える拡張エンクロージャを追加する場合、エンクロージャの数および使用するケーブル接続方法によって、追加のケーブルを購入しなければならない場合があります。
- フォールトトレラント構成でリバースケーブル接続する場合、追加またはより長いケーブルを注文しなければならない場合があります。

| Identifier | GUID-1D35BA83-BA46-4364-B2D6-9350C126987B |
|------------|-------------------------------------------|
| Version    | 2                                         |
| Status     | Translation Validated                     |
|            |                                           |

# ME484 JBOD ストレージ エンクロージャのケーブル接続

ME484 JBOD ストレージ エンクロージャは、3 個の異なる構成でホスト システムおよび他の ME484 JBOD ストレージ エンクロー ジャにケーブル接続することができます。

 シングルパス構成 – 簡素化されたケーブル接続スキームを使用しますが、冗長性も耐故障性もありません。このケーブル接続 スキームは、オペレーティングシステムまたは高レベルのアプリケーションがデータ回復機能のために使用されている場合に 使用してください。

- 対称型マルチパス構成 パスの冗長性が保たれるカスケード構成を使用しますが、エンクロージャの損失を防ぐものではありません。
- 非対称型マルチパス構成 1 個のパスまたは単一のエンクロージャが失われた場合に、ホスト サーバが任意のエンクロージャ に到達できるようにする高可用性構成。

# 単一の HBA と 1 台の ME484 JBOD ストレージ エンクロージャ

この構成はパスの冗長性の有無にかかわらず HBA ポート1で有効です。

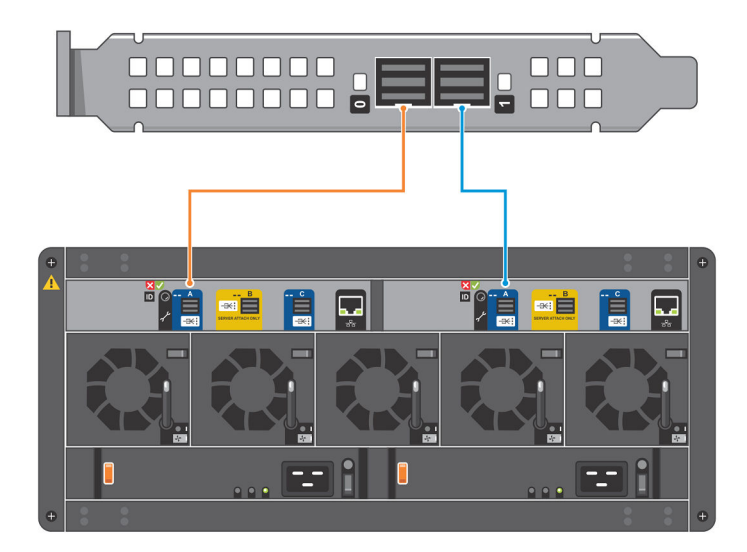

### 図 4. 単一の HBA と 1 台の JBOD

## 単一の HBA と複数の ME484 JBOD ストレージ エンクロージャ

この構成はパスの冗長性の有無にかかわらず HBA ポート1で有効です。

- HBA1 個あたり最大 2 台の ME484 JBOD ストレージ エンクロージャ
- サーバ1台あたり最大2個のHBA
- () メモ:この図の左側は対称型の構成で、右側は非対称型の構成です。

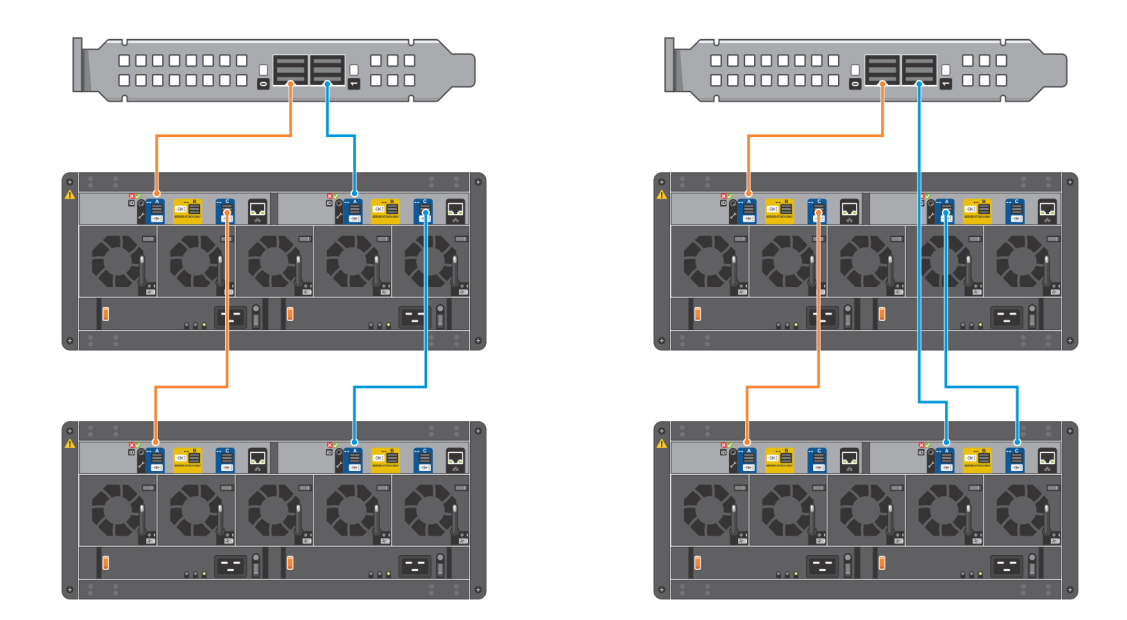

### 図 5. 単一の HBA と複数の JBOD

## 単一サーバ、デュアル HBA、および複数の ME484 JBOD ストレージ エン クロージャ

この構成では、最大4台の ME484 JBOD ストレージ エンクロージャをサポートします。

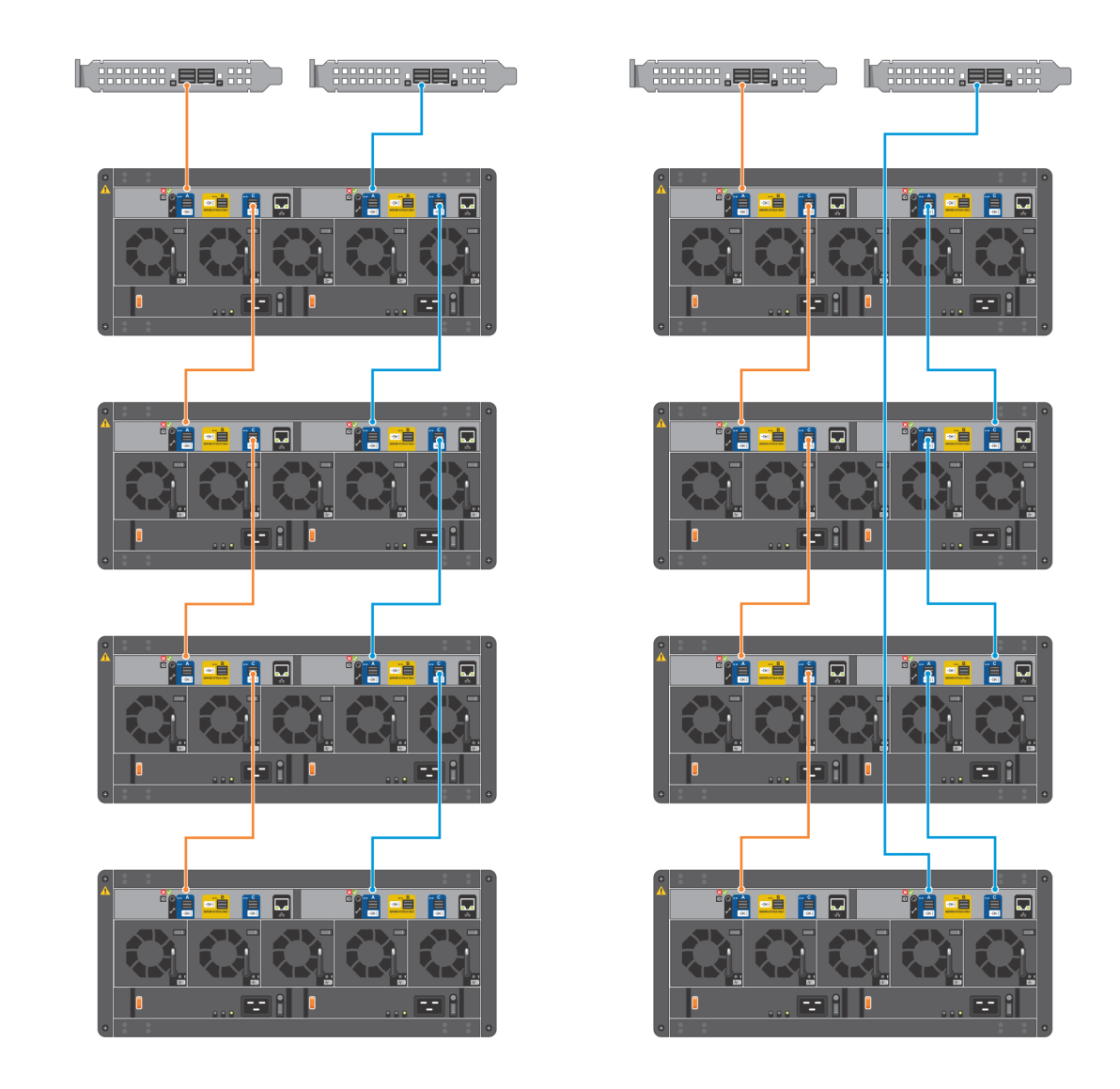

### 図 6. 単一サーバ、デュアル HBA、および複数の JBOD

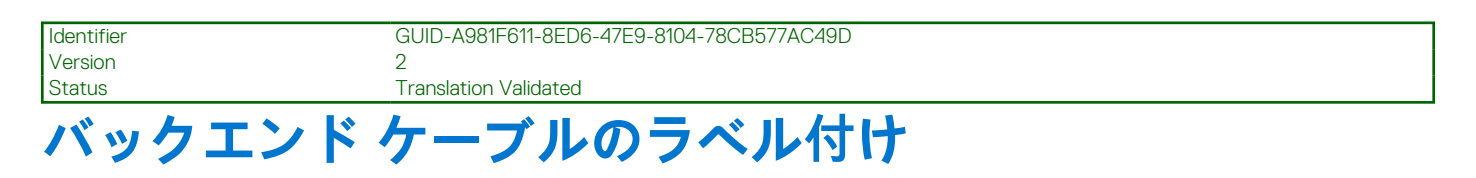

Dell EMC は、ホスト サーバに接続するバックエンド SAS ケーブルへのラベル付けを推奨しています。

LED

| Identifier | GUID-3EE8BB93-3BDB-4D72-9EEE-3DAFFA1D9E82 |
|------------|-------------------------------------------|
| Version    | 4                                         |
| Status     | Translation Validated                     |

エンクロージャとそのコンポーネント全体のステータスを示す整合性のとれた方式として、LED によるカラー表示が採用されてい ます。

- 緑色 良好またはポジティブの表示
- 緑色/オレンジの点滅 非重要の状態
- オレンジ 重要な障害
- 青色 コントローラー モジュールまたは IOM の識別

### トピック:

- ME484 JBOD ストレージ エンクロージャの LED
- 12 Gbps 拡張モジュールの LED
- DDIC LEDs
- Drawer LEDs
- Fan cooling module LEDs
- Ops panel
- PSU LEDs

| Identifier | GUID-945709FB-9D8F-43BE-ACA1-E74855850EAD |
|------------|-------------------------------------------|
| Version    | 3                                         |
| Status     | Translation Validated                     |
|            |                                           |

# ME484 JBOD ストレージ エンクロージャの LED

ME484 JBOD ストレージ エンクロージャの電源がオンになると、少しの時間すべての LED がオンになり、動作していることを保 証します。

(i) メモ: この動作は、数秒後にも LED が点灯したままでない限り、障害を示すものではありません。

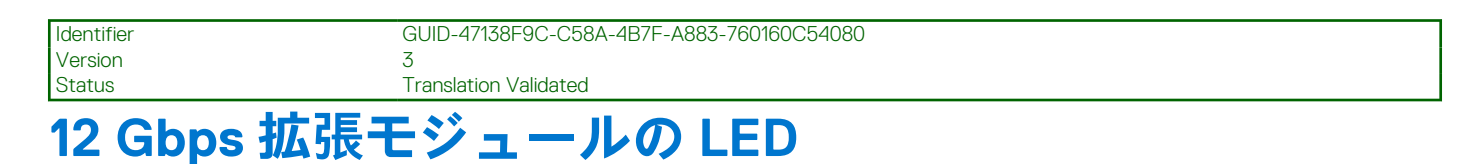

### ME484 JBOD ストレージ エンクロージャは、デュアル拡張モジュールで構成されています。

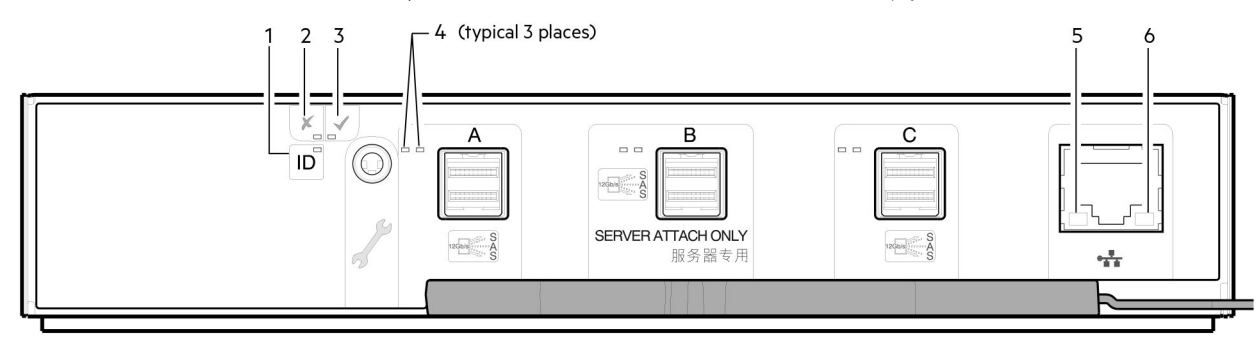

図 7. ME484 JBOD ストレージ エンクロージャ拡張モジュール LED

### 表 2. ME484 JBOD ストレージ エンクロージャ LED の説明

| LED | 説明                                     | 定義                                                                                                    |
|-----|----------------------------------------|----------------------------------------------------------------------------------------------------|
| 1   | 識別                                     | 青色 – 拡張モジュールを識別しています。                                                                                           |
| 2   | 障害                                     | <ul> <li>消灯 – 拡張モジュールは正常に動作しています。</li> <li>オレンジ色 – 障害が検知されたか、サービス アクションが必要です。</li> </ul>                        |
| 3   | ОК                                     | <ul> <li>緑色 – 拡張モジュールは正常に動作しています。</li> <li>緑色の点滅 – システムが起動しています。</li> <li>消灯 – 拡張モジュールの電源がオフになっています。</li> </ul> |
| 4   | HD ミニ SAS コネクタの<br>LED(A/B/C)          | アクティビティ(緑色)および障害(オレンジ色)の LED の状態については、ME484<br>JBOD ストレージ エンクロージャ LED のアクティビティ状態 、p. 16 を参照してくださ<br>い。          |
| 5   | イーサネット ポート リン<br>ク /アクティブなステータ<br>ス(左) | この構成では使用されません。                                                                                                  |
| 6   | イーサネット ポート リン<br>ク速度(右)                | この構成では使用されません。                                                                                                  |

次の表には、SAS ポート拡張ポートの LED の状態に関する追加情報が記載されています。

### 表 3. ME484 JBOD ストレージ エンクロージャ LED のアクティビティ状態

| 状態                                                                   | アクティビティ(緑色) | 障害(オレンジ色)    |
|----------------------------------------------------------------------|-------------|--------------|
| ケーブルが存在しません                                                          | オフ          | オフ           |
| ケーブルが存在 – すべてのリンク<br>がアップ/アクティビティがありま<br>せん。                         | 点灯          | オフ           |
| ケーブルが存在 - すべてのリンク<br>がアップ/集約ポートがアクティビ<br>ティの状態です。                    | 点滅          | オフ           |
| 重大な障害 – ケーブルの動作が停<br>止するか起動しない原因となる障<br>害(例えば、過電流によるトリッ<br>プ)。       | オフ          | 点灯           |
| 重要ではない障害 – 接続の動作の<br>停止の原因とならない障害(例え<br>ば、一部のリンクが確立されていな<br>い、過熱など)。 | 点滅          | 1秒オン/1秒オフの点滅 |

Identifie Version GUID-E4972442-4C56-4F4A-ACE9-3C83F165B63

3 In translation

# **DDIC LEDs**

The DDIC supports LFF 3.5" and SFF 2.5" disks.

The following figure shows the top panel of the DDIC as viewed when the disk drive is inserted into a drawer slot:

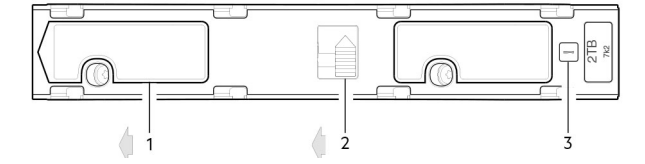

### 🛛 8. DDIC LEDs – ME484 JBOD disk slot in drawer

1. Slide latch (slides left)

- 2. Latch button (shown in the locked position)
- **3.** Drive fault LED

### 表 4. Drawer LED descriptions

| Fault LED (Amber)                                                                                                    | Status/description*                                     |
|----------------------------------------------------------------------------------------------------|---------------------------------------------------------|
| Off                                                                                                    | Off (disk module/enclosure)                             |
| Off                                                                                                    | Not present                                             |
| Blinking: 1 s on/1 s off                                                                                                    | ldentify                                                |
| Any links down: On                                                                                                    | Drive link (PHY lane) down                              |
| On                                                                                                    | Fault (leftover/failed/locked-out)                      |
| Off                                                                                                    | Available                                               |
| Off                                                                                                    | Storage system: Initializing                            |
| Off                                                                                                    | Storage system: Fault-tolerant                          |
| Off                                                                                                    | Storage system: Degraded (non-critical)                 |
| Blinking: 3 s on/1 s off                                                                                                    | Storage system: Degraded (critical)                     |
| Off                                                                                                    | Storage system: Quarantined                             |
| Blinking: 3 s on/1 s off                                                                                                    | Storage system: Offline (dequarantined)                 |
| Off                                                                                                    | Storage system: Reconstruction                          |
| Off                                                                                                    | Processing I/O (whether from host or internal activity) |
| *If multiple conditions occur simultaneously, the LED behaves according to the conditions that are listed in this table. The LED states occur in the order that is displayed in the table from top to bottom. |                                                         |

Each DDIC has a single Drive Fault LED. A disk drive fault is indicated when the Drive Fault LED is lit amber. In the event of a disk drive failure, follow the procedure in the ME484 JBOD Storage System Owner's Manual to replace the DDIC.

| Identifier | GUID-1F45BEAC-B20B-4084-9547-0FEA8EA98C00 |
|------------|-------------------------------------------|
| Version    | 3                                         |
| Status     | In translation                            |
|            |                                           |

## **Drawer LEDs**

See the ME484 JBOD Storage System Owner's Manual for a visual description of the LEDs on each drawer bezel.

### 表 5. Drawer LED descriptions

| LED                           | Status/description                                                                                                    |
|-------------------------------|----------------------------------------------------------------------------------------------------|
| Sideplane<br>OK/Power<br>Good | Green if the sideplane card is working and there are no power problems.                                                                                                    |
| Drawer Fault                  | Amber if a drawer component has failed. If the failed component is a disk, the LED on the failed DDIC lights amber.<br>Follow the procedure in the <i>ME484 JBOD Storage System Owner's Manual</i> to replace the DDIC. If the disks are OK,<br>contact your service provider to identify the cause of the failure, and resolve the problem. |
| Logical Fault                 | Amber (solid) indicates a disk fault. Amber (blinking) indicates that one or more storage systems are in an impacted state.                                                                                                    |
| Cable Fault                   | Amber indicates the cabling between the drawer and the back of the enclosure has failed. Contact your service provider to resolve the problem.                                                                                                    |
| Activity Bar<br>Graph         | Displays the amount of data I/O from zero segments lit (no I/O) to all six segments lit (maximum I/O).                                                                                                    |

| Identifier | GUID-930C190A-DDF7-44B2-BC12-287D125712D9 |
|------------|-------------------------------------------|
| Version    | 3                                         |
| Status     | In translation                            |
|            |                                           |

# Fan cooling module LEDs

See the ME484 JBODStorage System Owner's Manual for a visual description of the LEDs on each Fan Cooling Module (FCM).

### 表 6. FCM LED descriptions

| LED       | Status/description                                                                                                    |
|-----------|----------------------------------------------------------------------------------------------------|
| Module OK | Constant green indicates that the FCM is working correctly. Off indicates that the fan module has failed. Follow the procedure in <i>ME484 JBOD Storage System Owner's Manual</i> to replace the fan controller module. |
| Fan Fault | Amber indicates the fan module has failed. Follow the procedure in <i>ME484 JBOD Storage System Owner's Manual</i> to replace the fan controller module.                                                                |

| Identifier | GUID-B23C130B-C1C6-4F40-BE54-F1C7C465E897 |
|------------|-------------------------------------------|
| Version    | 4                                         |
| Status     | In translation                            |

# **Ops panel**

The front of the ME484 JBOD storage enclosure has an Ops panel that is located on the left ear flange of the chassis.

The Ops panel is an integral part of the enclosure chassis, but is not replaceable on site. See the ME484 JBOD Storage System Owner's Manual for a visual description of the Ops panel.

### 表 7. Ops panel functions

| Indicator/LED                        | Status/description                                                                                                    |
|--------------------------------------|----------------------------------------------------------------------------------------------------|
| Unit identification display<br>(UID) | Dual seven-segment display that shows the numerical position of the ME484 JBOD storage enclosure in the cabling sequence.                                                                                          |
| System power on/Standby<br>LED       | <ul><li>Constant green: power is available (operational).</li><li>Constant amber: system in standby (not operational).</li></ul>                                                                                   |
| Module fault LED                     | Constant or blinking amber: system hardware fault present<br>() メモ: This LED helps you identify the component causing the fault, which can be associated with a<br>Fault LED on an IOM, PSU, FCM, DDIC, or drawer. |
| Logical status LED                   | Constant or blinking amber: change of status or fault present<br>() メモ: The LED is typically associated with a DDIC. Use the LEDs at each disk position within a drawer<br>to identify the DDIC affected.          |
| Top drawer fault LED                 | Constant or blinking amber: fault present in drive, cable, or sideplane                                                                                                    |
| Bottom drawer fault LED              | Constant or blinking amber: fault present in drive, cable, or sideplane                                                                                                    |

### △注意: The sideplanes on the enclosure drawers are not hot swappable or customer serviceable.

| Identifier | GUID-22DE888A-8BDE-4105-968A-23CF5A2D192F |
|------------|-------------------------------------------|
| Version    | 4                                         |
| Status     | In translation                            |

# **PSU LEDs**

See the ME484 JBOD Storage System Owner's Manual for a visual description of the Power Supply Unit (PSU) module faceplate.

### 表 8. PSU LED states

| CRU Fail<br>(Amber) | AC Missing<br>(Amber) | Power<br>(Green) | Status                                                                                                    |
|---------------------|-----------------------|------------------|----------------------------------------------------------------------------------------------------|
| On                  | Off                   | Off              | No AC power to either PSU                                                                                       |
| On                  | On                    | Off              | PSU present, but not supplying power or PSU alert state. (usually due to critical temperature)                  |
| Off                 | Off                   | On               | Mains AC present, switch on. This PSU is providing power.                                                       |
| Off                 | Off                   | Blinking         | AC power present, PSU in standby (other PSU is providing power).                                                |
| Blinking            | Blinking              | Off              | PSU firmware download in progress                                                                               |
| Off                 | On                    | Off              | AC power missing, PSU in standby (other PSU is providing power).                                                |
| On                  | On                    | On               | Firmware has lost communication with the PSU module.                                                            |
| On                  |                       | Off              | PSU has failed. Follow the procedure in the <i>ME484 JBOD Storage System Owner's Manual</i> to replace the PSU. |

Identifier Version Status GUID-631610BB-25A5-4C3C-B5FD-1F3D357D578C

Translation Validated

3

# PowerTools Server Hardware Manager ソフト ウェアのセットアップ

PowerTools Server Hardware Manager ソフトウェアを搭載した PowerEdge サーバにストレージ エンクロージャを接続するには、サ ーバにサポート対象の SAS HBA がインストールされている必要があります。

サポート対象の SAS HBA の詳細については、Dell EMC Storage PowerTools Server Hardware Manager Support Matrix を参照してください。

ホストが複数パス ( 2 個以上の SAS 接続 ) を使用してストレージ エンクロージャに接続されている場合、サーバにマルチパスを設 定する必要があります。マルチパスの詳細については、サーバのオペレーティング システムに関連するドキュメントを参照してく ださい。

ME484 JBOD ストレージ エンクロージャは、Windows および Linux オペレーティング システムと互換性があります。サポート対象の特定のオペレーティング システムの詳細については、Dell.com/support にある Dell EMC Storage Enclosure Support Matrix を参照してください。

### トピック:

- PowerTools Server Hardware Manager の Windows へのインストール
- PowerTools Server Hardware Manager の Linux へのインストール

| Identifier | GUID-DA113557-4031-4D12-9798-0DBC9552F4E5 |
|------------|-------------------------------------------|
| Version    | 4                                         |
| Status     | Translation Validated                     |

# PowerTools Server Hardware Manager の Windows への インストール

PowerTools Server Hardware Manager ソフトウェアがハードウェアを認識できるようにするには、Windows サーバに MPIO を設定 する必要があります。

MPIO 設定手順の詳細については、MPIO に関連する Microsoft ドキュメントを参照してください。

() メモ: Dell EMC は、フェールオーバーのみのポリシーの使用を推奨しています。

| Identifier | GUID-14AB1F7C-A07A-4754-A352-8524E57CB068 |  |
|------------|-------------------------------------------|--|
| Version    | 4                                         |  |
| Status     | Translation Validated                     |  |
|            |                                           |  |

## グラフィカルインストール

Windows に PowerTools Server Hardware Manager ソフトウェアをインストールするには、管理者権限が必要です。

- 1. PowerTools Server Hardware Manager ソフトウェア (Dell.com/support にあるインストール パッケージ)をダウンロードします。
- 2. インストーラのダウンロードディレクトリに移動します。
- 3. 次のインストール プログラムをダブル クリックします。ServerHardwareManager-x.x.x.x-windows-installer.exe
- 4. 画面の指示に従って、エンドユーザーライセンス契約に同意します。

## コマンドラインによるサイレント インストール

- 1. PowerTools Server Hardware の管理ソフトウェア (Dell.com/support にあるインストール パッケージ)をダウンロードします。
- 2. 管理者としてコマンド プロンプトを開きます。
- 3. インストーラーのダウンロード ディレクトリに移動します。
- 4. 次のコマンドを実行します。ServerHardwareManager-x.x.x.x-windows-installer.exe --mode unattended

このコマンドで、PowerTools Server Hardware の管理ソフトウェアがすべてデフォルト設定でインストールされます。デフォル トのインストール ディレクトリは、C:\Program Files\Dell\ServerHardwareManager です。

## コマンドラインによるサイレント アンインストール

- 1. 管理者としてコマンド プロンプトを開きます。
- インストールディレクトリに移動します。
   デフォルト ディレクトリは C:\Program Files\Dell\ServerHardwareManager です。
- 3. コマンド ServerHardwareManagemer uninstall.exe --mode unattended を実行します。

| Identifier | GUID-C464B479-6B38-4EE9-BC89-3E587E97075F |
|------------|-------------------------------------------|
| Version    | 4                                         |
| Status     | Translation Validated                     |

# PowerTools Server Hardware Manager の Linux へのイ ンストール

PowerTools Server Hardware Manager ソフトウェアがハードウェアを認識できるようにするには、Linux サーバに Device Mapper マルチパスを設定する必要があります。

Device Mapper マルチパスの適切な設定については、Linux のドキュメントを参照してください。

i)メモ: Dell EMC は、フェールオーバー ポリシーの使用を推奨しています。

| Identifier   | GUID-9EBF729A-3D96-4C9D-B85F-A770573DC35A |
|--------------|-------------------------------------------|
| Version      | 4                                         |
| Status       | Translation Validated                     |
| グラフィカルインストール |                                           |

PowerTools Server Hardware Manager ソフトウェアを Linux にインストールするには、完全なルート ユーザー許可が必要です。

- PowerTools Server Hardware Manager ソフトウェア(Dell.com/support にあるインストール パッケージ)をダウンロードします インストール パッケージの名前は ServerHardwareManager-version-OS-installer.tar.gz です。ここで、version は ソフトウェアのバージョン番号、OS はオペレーティング システムです。
- 2. インストーラーのダウンロード ディレクトリに移動し、アーカイブを解凍します。
- 3. ./ServerHardwareManager-version-OS-installerという名前のインストーラーファイルをダブルクリックします。
- 4. 画面の手順に従って、エンドユーザー ライセンス契約に同意します。

## コンソールインストール

- PowerTools Server Hardware Manager ソフトウェア(Dell.com/support にあるインストール パッケージ)をダウンロードします インストール パッケージの名前は ServerHardwareManager-version-OS-installer.tar.gz です。ここで、version は ソフトウェアのバージョン番号、OS はオペレーティング システムです。
- 2. インストーラーのダウンロード ディレクトリに移動し、アーカイブを解凍します。
- 3. ターミナル セッションを開き、ディレクトリをインストール パッケージのディレクトリに変更します。
- 4. インストールを開始するには、次のコマンドを実行します。 ./ServerHardwareManager-version-OS-installer
- 5. 画面の手順に従って、エンドユーザーライセンス契約に同意します。

## サイレント コンソール インストール

- PowerTools Server Hardware Manager ソフトウェア(Dell.com/support にあるインストール パッケージ)をダウンロードします インストール パッケージの名前は ServerHardwareManager-version-OS-installer.tar.gz です。ここで、version は ソフトウェアのバージョン番号、OS はオペレーティング システムです。
- 2. インストーラーのダウンロード ディレクトリに移動し、アーカイブを解凍します。
- 3. ターミナル セッションを開き、ディレクトリをインストール パッケージのディレクトリに変更します。
- 4. 次のコマンドを実行します。 ./ServerHardwareManager-version-OS-installer --mode unattended

このコマンドで、PowerTools Server Hardware の管理ソフトウェアがすべてデフォルト設定でインストールされます。デフォルトのインストール ディレクトリは、/opt/dell/ServerHardwareManager です。

## サイレント コンソール アンインストール

- 1. ターミナル セッションを開き、ディレクトリをインストール ディレクトリに変更します。 デフォルトのインストール ディレクトリは/opt/dell/ServerHardwareManager です。
- 2. 次のコマンドを実行します。

./ServerHardwareManagemer uninstall --mode unattended